# GeCoWEB

Guida operativa \_ RichiedentePartecipazione ad un bando3. Gestione domanda su GeCoWEB

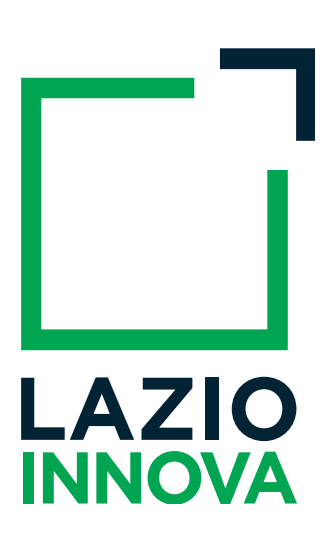

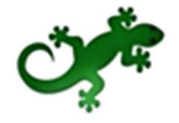

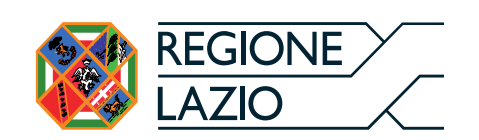

## Cronologia delle versioni

| Versione | Data       | Dettaglio               |
|----------|------------|-------------------------|
| 1.0      | 25/10/2018 | Prima stesura documento |
|          |            |                         |

# Sommario

| luzione               | 4                                                                                                    |
|-----------------------|----------------------------------------------------------------------------------------------------|
| estione della domanda | 5                                                                                                    |
| Download allegati     | 6                                                                                                    |
| Stato di una Domanda  | 7                                                                                                    |
| Azioni su una Domanda | 7                                                                                                    |
|                       | luzione<br>stione della domanda<br>Download allegati<br>Stato di una Domanda<br>Azioni su una Domanda |

# Introduzione

La guida descrive le azioni che l'utente deve svolgere per poter gestire nel sistema GeCoWEB una domanda di partecipazione al bando di suo interesse.

Link: <u>https://gecoweb.lazioinnova.it</u>.

# I. Gestione della domanda

Dopo aver effettuato l'accesso con le credenziali corrette, al Richiedente viene mostrata l'applicazione "Gestione Domande":

| LAZIO INNOVA - SOCIETA'<br>PER AZIONI | GeCo            | WEB                               |             |                 |              |                  |            |            |                |              | 🕪 Log out       |
|---------------------------------------|-----------------|-----------------------------------|-------------|-----------------|--------------|------------------|------------|------------|----------------|--------------|-----------------|
| Richi<br>CUI: I                       | Gestione D      | omande                            |             |                 |              |                  |            | bando test |                | ✓ Compila un | a nuova domanda |
| III Gestione Domande                  |                 |                                   |             |                 |              |                  |            |            |                |              |                 |
| Monitoraggio posizione<br>unica       | ID Domanda      | Bando                             | Iniziata il | Ultima modifica |              | Stati<br>domanda | Azioni     |            |                |              |                 |
| unica                                 | 92937-0225-0255 | Internanazionalizzazione PMI 2018 | 11/10/2018  | 11/10/2018      | Formulario + | Ø                | Visualizza | Modifica   | ✓ Finalizza    | 🖨 Stampa     | × Elimina       |
| Consulta il DURC                      |                 |                                   |             |                 | Documenti +  |                  |            |            | ·              |              |                 |
| Assistenza Tecnica<br>Contatti        | 92932-0223-0255 | Internanazionalizzazione PMI 2018 | 02/10/2018  | 08/10/2018      | Formulario * | 6                | Visualizza | 🖶 Stampa   | I Monitoraggio |              |                 |

Figura I - Gestione Domande

**A sinistra** è visualizzata la denominazione del Richiedente, il suo "ruolo" nell'applicazione ("Richiedente"), il CUI ed il menu, costituito dalle voci **Gestione Domande** e **Monitoraggio posizione unica**.

**Nel riquadro centrale** viene mostrato l'elenco delle Domande presentate dal Richiedente con i pulsanti che ne consentono la gestione.

Per uscire dall'applicazione, cliccare il pulsante **Log out** posto in alto **a destra**. L'applicazione si chiude e viene mostrata nuovamente la maschera di login dedicata all'utente "Richiedente".

\* \* \*

Per ogni Domanda vengono visualizzate le seguenti informazioni:

**#ID Domanda**: mostra l'identificativo progressivo che il Sistema ha assegnato in automatico al momento del primo salvataggio come bozza.

**Bando**: mostra la denominazione del Bando per il quale il Richiedente sta presentando la Domanda di partecipazione.

Iniziata il: indica la data di creazione della Domanda, cioè la data del primo salvataggio come bozza.

**Ultima modifica**: indica la data dell'ultima modifica effettuata sulla Domanda, cioè la data dell'ultimo salvataggio come bozza.

**Download allegati**: permette di scaricare in formato zip la documentazione caricata a sistema (vedi paragrafo 2.1).

**Stato**: mostra, tramite icone, lo stato di avanzamento della compilazione della Domanda (vedi paragrafo 2.2).

Azioni: mostra i pulsanti disponibili, coerentemente con lo stato della Domanda (vedi paragrafo 2.3).

## a. Download allegati

Per ogni Domanda creata, il Richiedente può scaricare, con un unico comando, sul proprio computer, i file/documenti che ha inserito su GeCoWEB tramite upload, al fine di avere visione piena e conforme di quanto ha caricato nel sistema.

Se clicca su **Formulario** il Richiedente ha la possibilità di esportare in PDF l'intero Formulario compilato.

|            | Stati<br>domanda | Azioni       |          |             |          |                  |
|------------|------------------|--------------|----------|-------------|----------|------------------|
| Formulario | Ø                | 👁 Visualizza | Modifica | ✓ Finalizza | 🖶 Stampa | <b>x</b> Elimina |
| Esporta    |                  |              |          |             |          |                  |

Figura 2 - Esportazione di un Formulario compilato

Cliccando su **Documenti** il Richiedente ha la possibilità di esportare i documenti associati alla domanda (aggregati in formato zip) che ha inserito in fase di **compilazione della Domanda** (sia in stato di bozza che finalizzata).

|              | Stati<br>domanda | Azioni       |          |             |          |                  |
|--------------|------------------|--------------|----------|-------------|----------|------------------|
| Formulario + | đ                | 👁 Visualizza | Modifica | ✓ Finalizza | 🔒 Stampa | <b>x</b> Elimina |
| Documenti 🕶  |                  |              |          |             |          |                  |
| DOMANDA      |                  |              |          |             |          |                  |
| SAL          |                  |              |          |             |          |                  |
| SALDO        |                  |              |          |             |          |                  |

Figura 3 - Esportazione di una Domanda compilata

Se non sono stati allegati documenti, in fase di richiesta di esportazione, il sistema visualizzerà a video un alert con il messaggio diverso a seconda dello stato della domanda:

|         | Stato "bozza"                | Stato "finalizzata"         |
|---------|------------------------------|-----------------------------|
| Domanda | Non sono presenti documenti. | Domanda finalizzata.        |
|         |                              | Non sono presenti documenti |

Solo in fase di rendicontazione, sarà possibile esportare gli allegati anche nelle fasi di SAL e Saldo.

#### b. Stato di una Domanda

La compilazione della domanda passa per due stati rappresentati graficamente dalle seguenti icone:

#### I. Compilazione domanda: bozza

Fintanto che la Domanda viene salvata ma non finalizzata, rimane modificabile (in stato di bozza):

|      | 100 C          |
|------|----------------|
| 1.00 | 100 C          |
|      | 1.00           |
|      |                |
|      | and the second |
|      |                |

Figura 4 - Icona "Compilazione Domanda: bozza"

#### 2. Compilazione domanda: finalizzata

Una volta finalizzata, invece, la Domanda non è più modificabile ed è stata inoltrata.

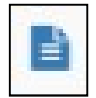

Figura 5 - Icona "Compilazione domanda: finalizzato"

#### c. Azioni su una Domanda

Il campo Azioni mostra i pulsanti disponibili, coerentemente con lo stato della Domanda.

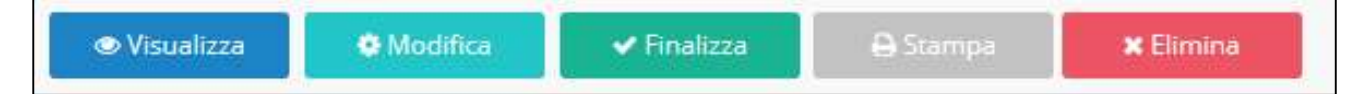

Figura 6 - Azioni disponibili durante la compilazione di una Domanda

Durante la fase di compilazione e a seguito del primo salvataggio come bozza, sono disponibili cinque pulsanti:

- I **Visualizza:** consente la visualizzazione dell'anteprima di ciascun Modulo della Domanda in compilazione.
- 2 Modifica: consente l'accesso alla Domanda per proseguirne la compilazione.
- 3 Elimina: consente l'eliminazione della Domanda.
- 4 Finalizza: finalizza la Domanda non consentendo più alcuna modifica.
- 5 **Stampa:** consente la stampa della Domanda.

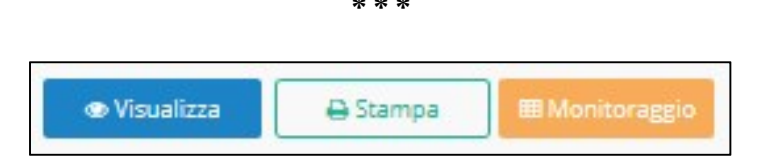

Figura 7 - Azioni disponibili dopo la finalizzazione della Domanda

Successivamente alla finalizzazione di una Domanda, sono disponibili i seguenti pulsanti:

- I **Visualizza:** consente di visualizzare un'anteprima di ciascun Modulo della Domanda finalizzata.
- 2 **Stampa:** consente la stampa della Domanda.
- 3 Monitoraggio: consente di accedere al monitoraggio della Domanda.

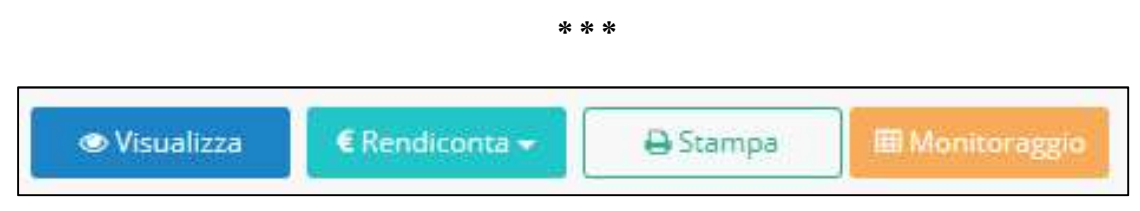

Figura 8 - Azioni disponibili in fase di rendicontazione

In fase di rendicontazione, saranno invece attivati i seguenti pulsanti:

- I Visualizza: consente di visualizzare un'anteprima di ciascun Modulo della Domanda finalizzata.
- 2 **Rendiconta**: consente di effettuare la rendicontazione delle spese.
- 3 **Stampa**: consente la stampa della Domanda.
- 4 Monitoraggio: consente di accedere al monitoraggio della Domanda.

Il pulsante **Rendiconta** è disabilitato in questa fase di compilazione della Domanda per abilitarsi durante le successive fasi.

L'immagine seguente mostra un esempio di maschera di monitoraggio di una Domanda in corso di istruttoria.

| ***                   | Monitoraggio Domanda                                                                                            |             |                             |                 |                     |               |                       |
|-----------------------|----------------------------------------------------------------------------------------------------|-------------|-----------------------------|-----------------|---------------------|---------------|-----------------------|
| Gacawer               | Bando di Riferin                                                                                                | nento:      |                             |                 | N° Protocollo Doma  | inda:         |                       |
| GECONED               | Nominativo Ag                                                                                                   | gregazione: |                             |                 | Fase Attuale Proces | so: ISTRUTTOR | IA                    |
| Denominazione Impresa | Denominazione Impresa Investimento Contributo Investimento Agevolazio<br>Richiesto Richiesto Concesso Concedibi |             | Agevolazione<br>Concedibile | Acconto Erogato | SAL Erogato         | Saldo Erogato |                       |
|                       |                                                                                                    | 1           | 0,00                        | 0,00            | 0,00                | 0,00          | 0,00                  |
|                       |                                                                                                    |             |                             |                 |                     | Data di E     | strazione: 11/12/2015 |

Figura 9 - Monitoraggio di una Domanda in corso di istruttoria

Sono visibili gli importi richiesti, concessi ed eventualmente erogati (in acconto, in SAL o in saldo) alla data di estrazione delle informazioni.